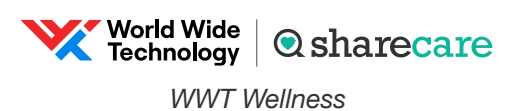

## Take your first step to a younger you

How to register for Sharecare

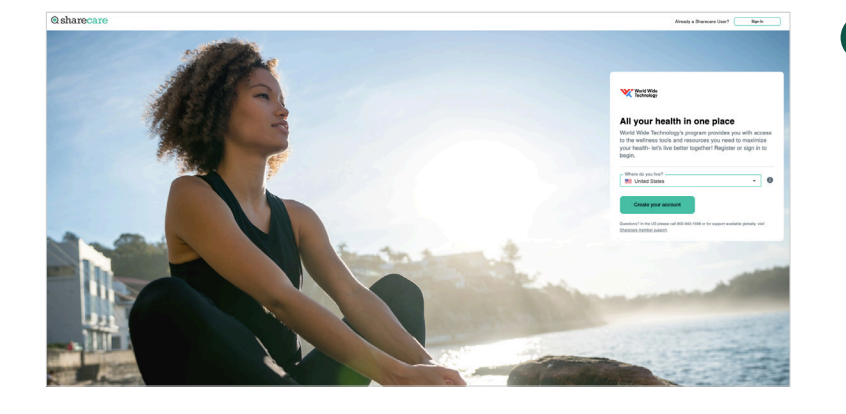

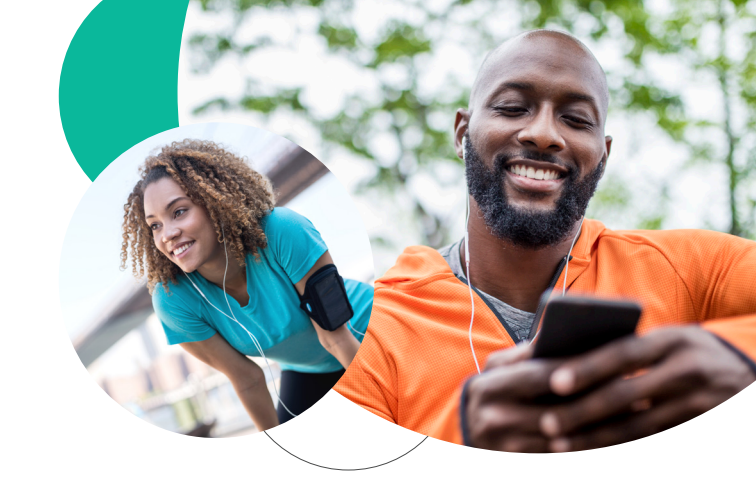

Using your desktop, get started at **wwt.sharecare.com**. New users select **Create your account**.

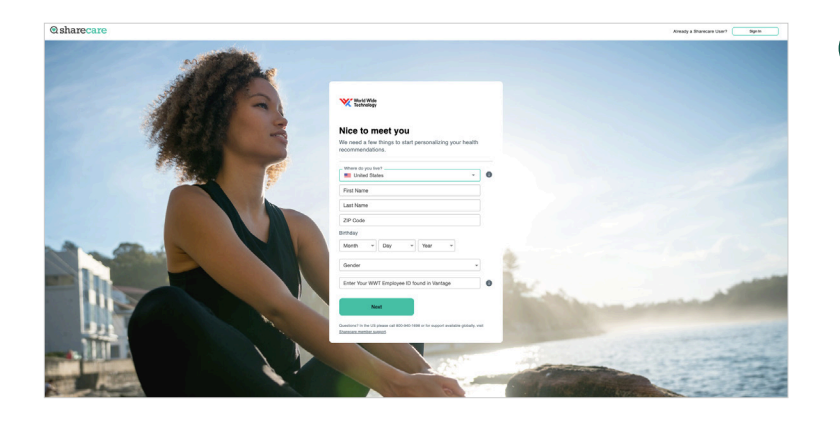

2 Complete the required fields including your WWT employee ID found in Vantage: United > WWT Apps (top right corner) > Vantage > Scroll down to "Your Profile" tile > Employee Id found under name and title. Click **Next**.

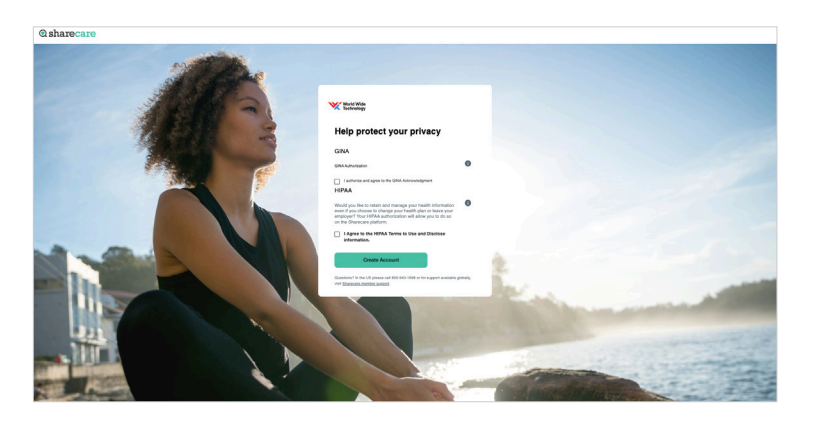

3

Choose your login credentials and click **Next**.

**⊘**sharecare

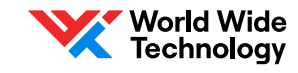

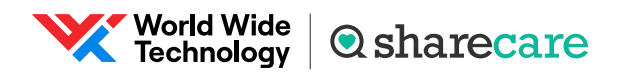

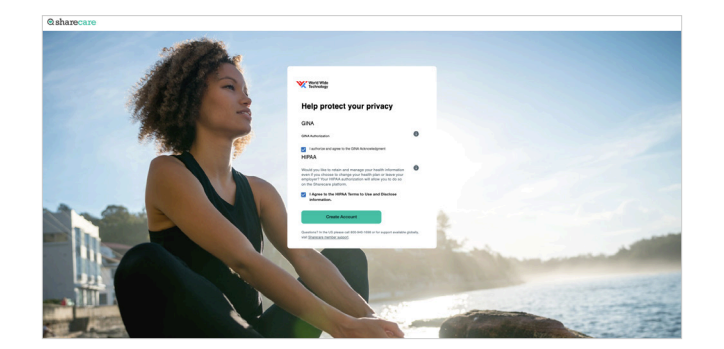

**Download the Sharecare App!** 

Get the most from your acco

Add your phone number for additional

security

Skip

ables to seamlessly track steps, he nges to lower your RealAge. nvenience of a dedicated app. 4 Acknowledge your authorizations and messaging preferences. Then click Create Account.

5 Enter your mobile phone number to receive a text with a link to download the Sharecare app.

- 6 Add your phone number. As an additional layer of account security, Sharecare features multi-factor authentication (2-step verification). First time sign in will require a 6-digit verification code. Verification is available via, email, SMS or voice (mobile or landline).
- 7 Click **Get Started** to take the RealAge test. If you have taken the RealAge test previously, you will need to complete it again after linking your accounts.

## For more information, call **800-940-1698**. If you are outside the US, visit <u>Sharecare member support</u>.

Sharecare, Inc. supports the WWT Wellness program. © 2023 Sharecare, Inc. Before you download Sharecare, you must register from a web browser on your computer or mobile device at wwt.sharecare.com. Then, create your user ID and password to use when you sign in to Sharecare.